### 온라인 이체처리 서비스

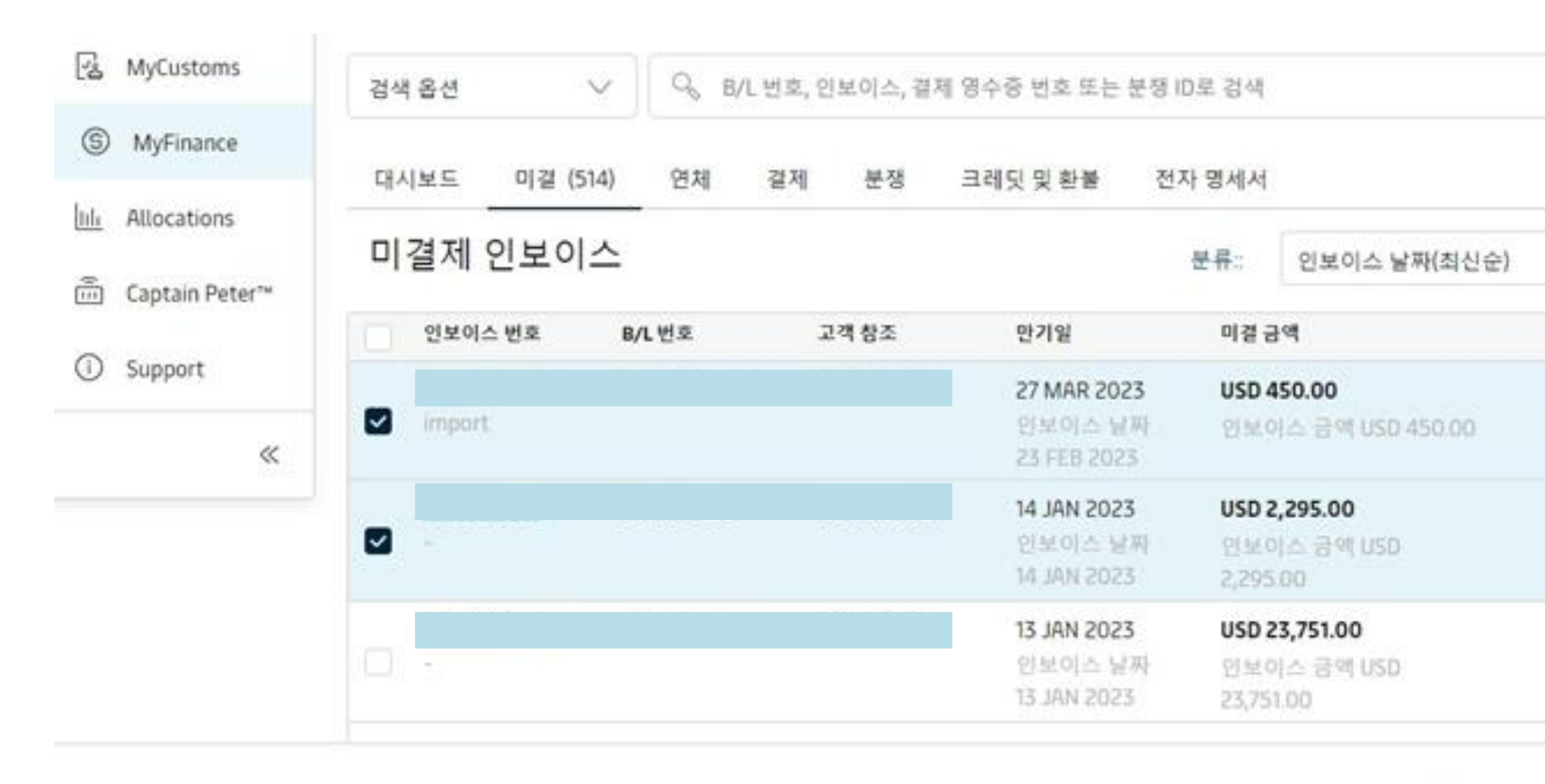

② 2 인보이스 선택 총액: USD 2,745.00

2 1 1 8

maersk.com 로그인 후 'My finance' 탭 클릭.
 지불할 BL 번호를 왼쪽 공란에 체크표시한 후 하단의 '지급 증빙 업로드' 클릭
 이체증 첨부 및 디테일 기재 후 제출

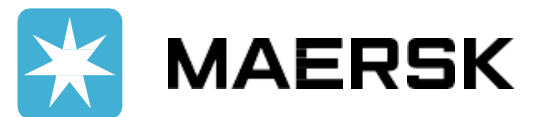

### \*자세한 사용 가이드는 다음 페이지를 참고해주세요\*

✔ **알림 서비스** 완료되는 즉시 이메일 알림이 자동으로 발송됩니다. (확인메일 및 입금확인증 자동으로 접수 )

✔ **빠른 이체처리** 평균 15분 이내로 더욱 빠르게 이체 처리가 가능해집니다.

✔ **간단한 이체처리 서비스** 별도로 재무팀 이메일 (KR.Payment.Ocean@Maersk.com) 로 이체증을 보내주실 필요가 없습니다.

웹에서 바로 이체 처리가 가능해 집니다!

### 온라인 이체처리 서비스 - 입금 처리 방법

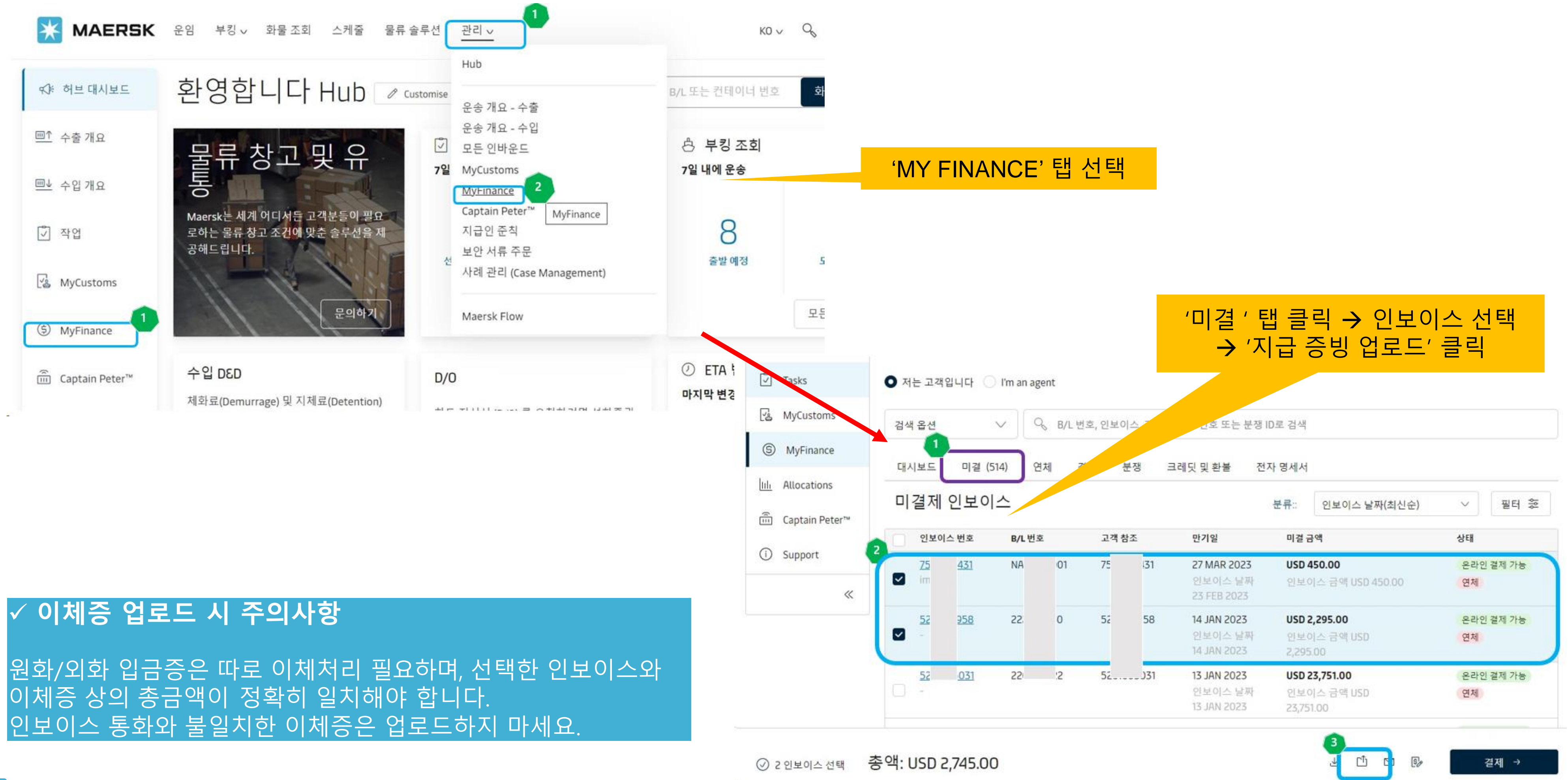

## 온라인 이체처리 서비스 - 입금 처리 방법

#### 결제 방법 선택, 필수입력항목. 비엘번호 등의 참조값 입력

| 1                |                             |                 |                         |               |
|------------------|-----------------------------|-----------------|-------------------------|---------------|
| Tasks            | 결제 방법 선택                    | $\sim$          | 수표 번호/은행 참3             | 2             |
| ිදු MyCustoms    | B/L 번호                      | 인보이스 번          | 번호                      | 미결 금액         |
| S MyFinance      |                             |                 |                         | USD 450.00    |
| IIII Allocations |                             |                 |                         |               |
| Captain Peter™   |                             |                 |                         | USD 2,295.00  |
| (i) Support      |                             |                 |                         | USD 23,751.00 |
| ~~               |                             |                 | Tota                    | USD 26,496.00 |
|                  | + Bill of Lading            | ① 인보이스          | . 생성전일 경우, 여            | 기를 클릭하세요.     |
|                  | 지급 증빙 업로드<br>업로드를 위해 지원되는 피 | 가입 형식은 PDF. ong | ipeg, ipg, bmp, tiff 형식 | 입니다.          |
|                  | 각 파일은 5MB 미만이어여             | 야합니다. 암호로 보3    | 회원 파일을 추가하지 마십          | 실시오.          |
|                  | 🖆 지급 증빙 업로!                 | =               |                         |               |

#### 추가메모(옵션)

단기 또는 초과 지불의 경우 사유를 지정하십시오

 Contact Information
 좌측의 '이메일'에 다른 수신자 추가를 원할 시 '추가 이메일'에 메일주소를 입력하여 주십시오.

 이메일③
 추가 이메일(옵션)

 sandeep.naruboina@maersk.com
 최소

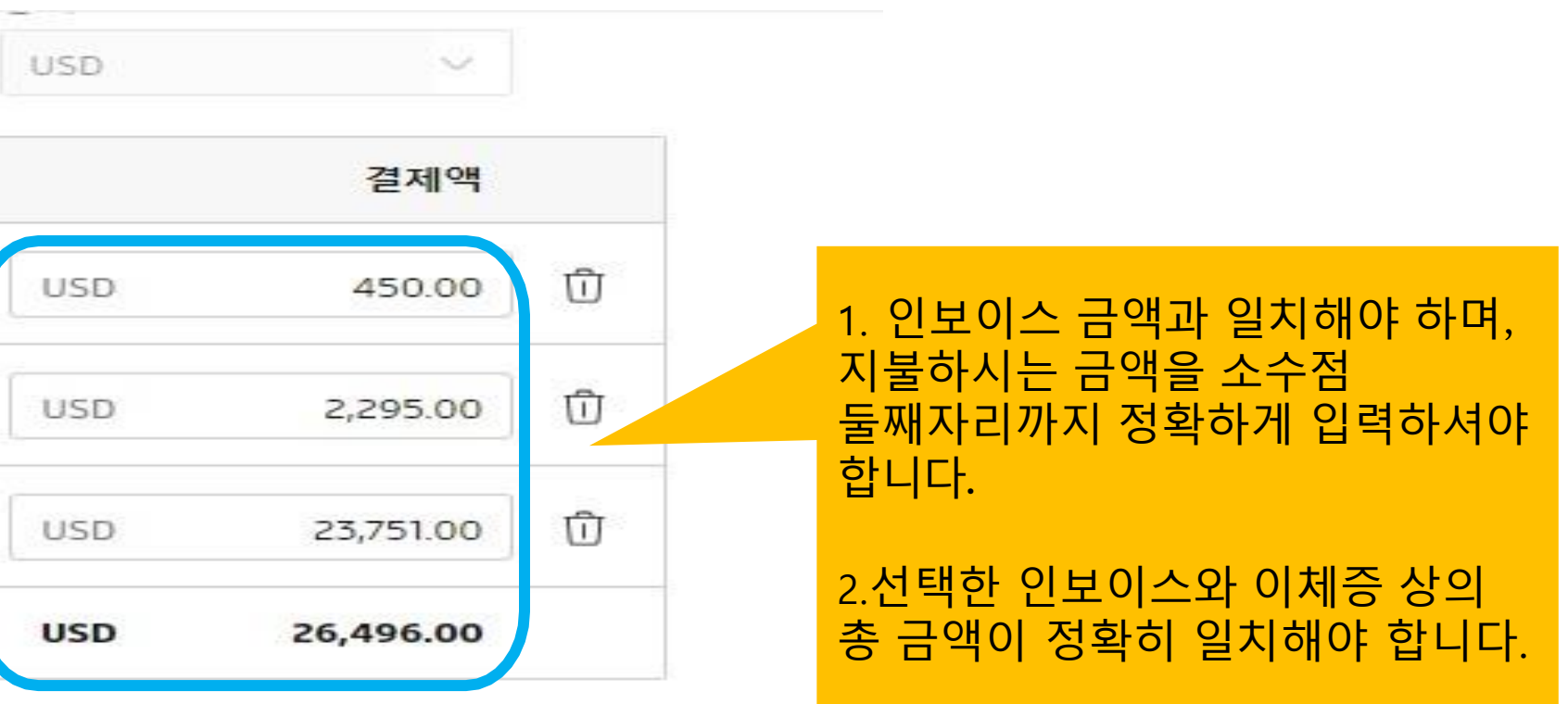

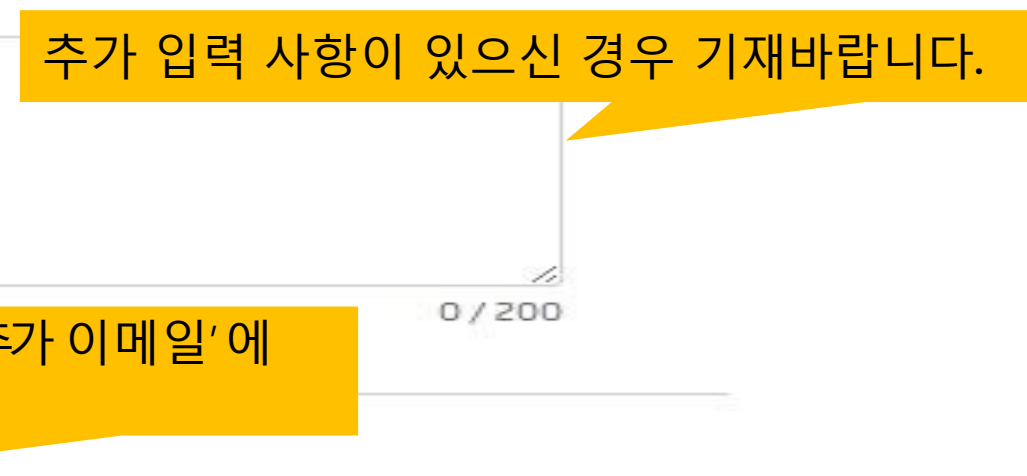

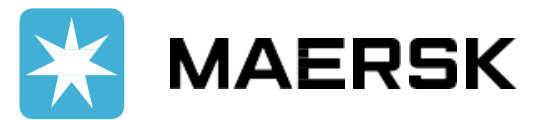

# 온라인 이체처리 서비스 – 영수증 다운로드

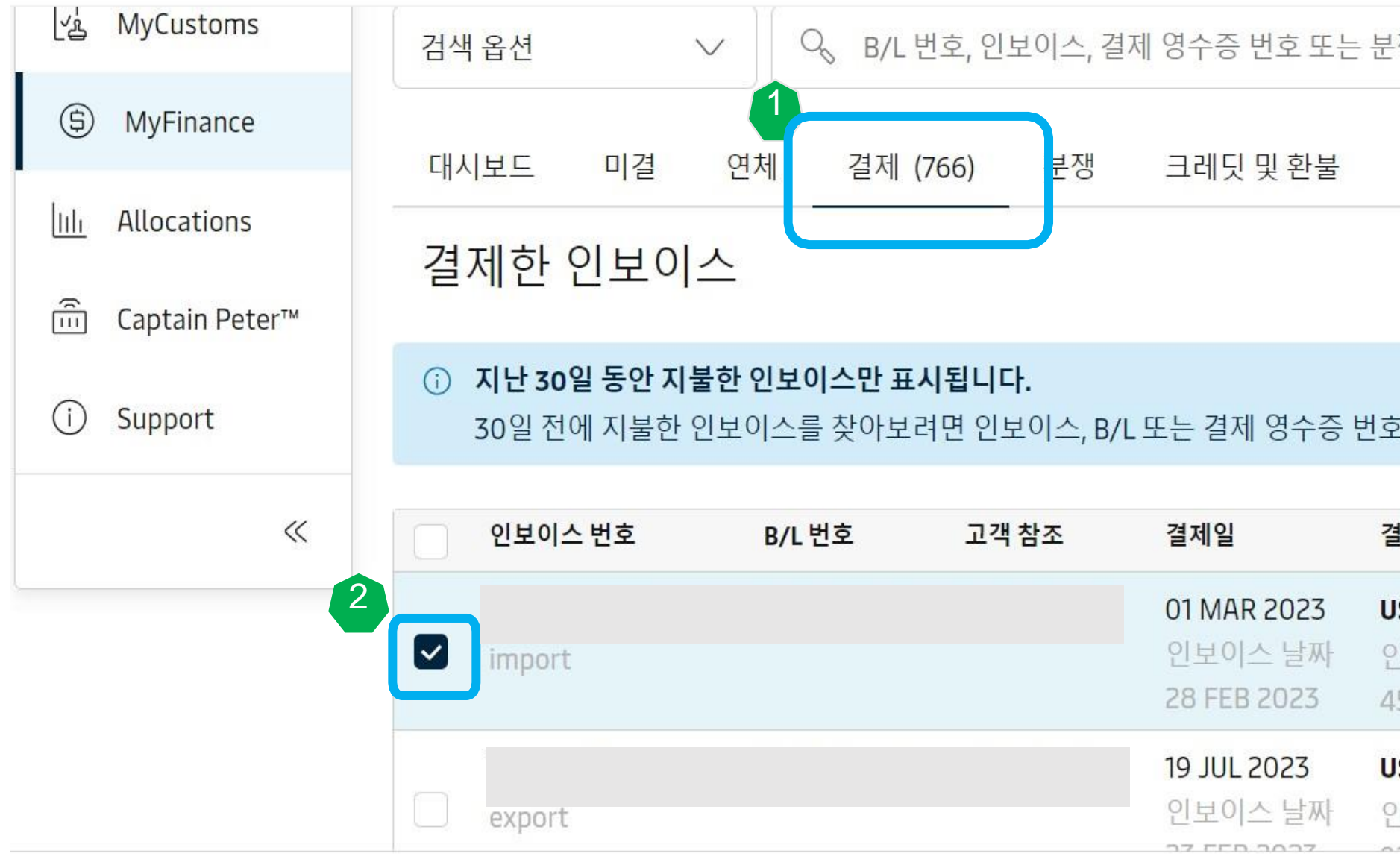

✓ 1인보이스 선택 총액: USD 450.00

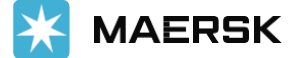

#### ✓ 영수증 보기 및 다운로드 하는 방법 '결제'탭에서 지불한 인보이스 확인 및 입금증 다운로드가 가능합니다.

| 쟁 ID로 검색                                |                                      |        |
|-----------------------------------------|--------------------------------------|--------|
| 전자 명세 <mark>서</mark>                    |                                      |        |
| 분류::                                    | 인보이스 날짜(최신순)                         | ∨ 필터 중 |
| 호를 검색하십시                                | 오.                                   |        |
| 렬제액                                     | 결제 영수증                               | 상태     |
| <b>ISD 450.00</b><br>인보이스 금액 (<br>50.00 | 4550000240<br>JSD automatic clearing |        |
| <b>SD 925.00</b><br>인보이스 금액 เ           | 4410000071<br>JSD incoming payment   | 분쟁 →   |
|                                         |                                      | 3      |

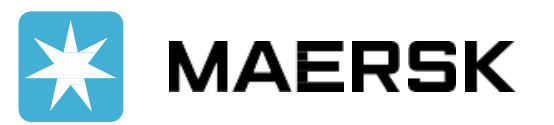

### 온라인 이체처리 서비스 – 과송금/상계처리

#### ✓ 이체증 금액이 인보이스 금액보다 적을 경우, 과송금이나 Credit 금액으로 상계처리 하는 방법

과송금 및 상계처리를 하실 경우, Payment Amount란은 이체증 금액과 일치하는 지불 금액으로 입력 후 "Comments" 란에 상계처리/과송금 BL번호와 금액을 입력해주세요.

예를 들어, 인보이스 총 금액: USD 26,<u>4**96**</u>.00 이체 금액 : USD 26,<u>4**34**</u>.00 과송금건의 상계처리 금액**: USD 62.00** 인 경우

각 비엘의 Payment Amount란에 BL/invoice 당 결제금액을 입력한 후 comment 란에 상계처리/과송금 B/L 번호와 금액을 함께 입력

• TOTAL PAID AMOUNT USD 26,434.00 와

• 이체증 상의 금액 (USD 26,434.00)이 일치해야합니다.

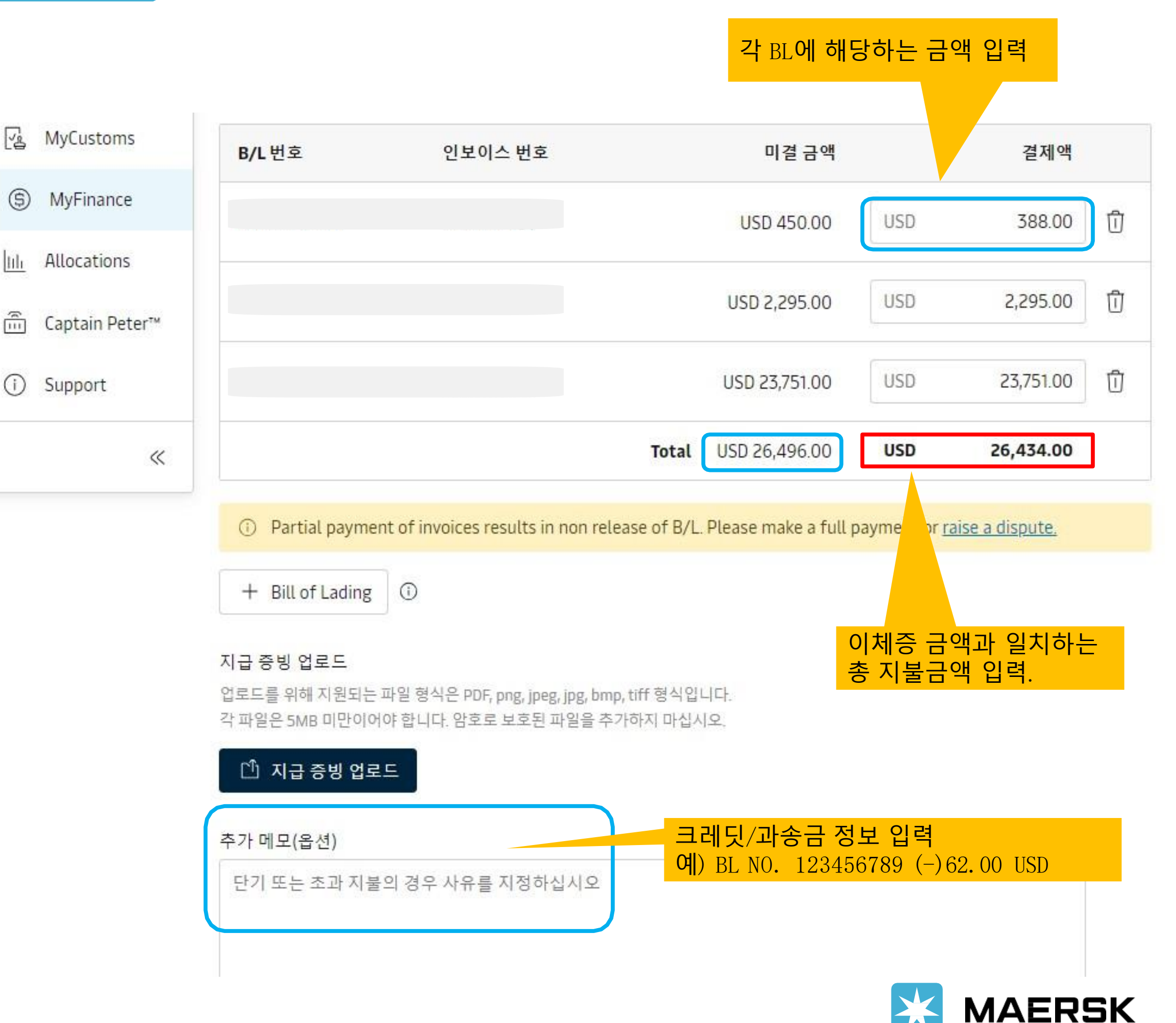

K MAERSK

## 온라인 이체처리 서비스 – 오류 처리 방법(1)

### ✓ Payable Offline 태그 에 대한 처리 방법

| Ū  | Tasks              | Op | en (1)         |                        |                            |                                              |                                             |
|----|--------------------|----|----------------|------------------------|----------------------------|----------------------------------------------|---------------------------------------------|
|    |                    | OP | EN INVOICES    |                        |                            |                                              | SORT BY:                                    |
| 3  | MyCustoms          |    | Invoice number | Bill of lading no.     | Customer reference         | Due date                                     | Open amount                                 |
| \$ | MyFinance          |    | Export         |                        | CIC PREPAID                | 08 SEP 2022 Overdue<br>Inv. date 08 SEP 2022 | KRW 7,851,250 Pay<br>Inv. amount KRW 7,851, |
| ė  | Captain Peter**    |    | ① This invoi   | ce cannot be paid onli | ine due to following reaso | on(s): Online payment not avail.             | able for this currency.                     |
| 0  | Case<br>management |    |                |                        |                            |                                              |                                             |

#### ✓ 오류/빈 페이지 등의 문제 대처방법

- 브라우저에서 과거 정보를(Cache) 삭제한 다음 브라우저를 닫고 MyFinance로 다시 들어가세요.
- 다른 브라우저를 시도해주세요. (Google Chrome, MS Edge 이용 권장)
- Live Chat을 통해 해결하실 수도 있습니다.

이상의 방법으로도 해결이 안되시면 <u>KR.PaymentOcean@maersk.com</u>로 메일을 보내주세요.

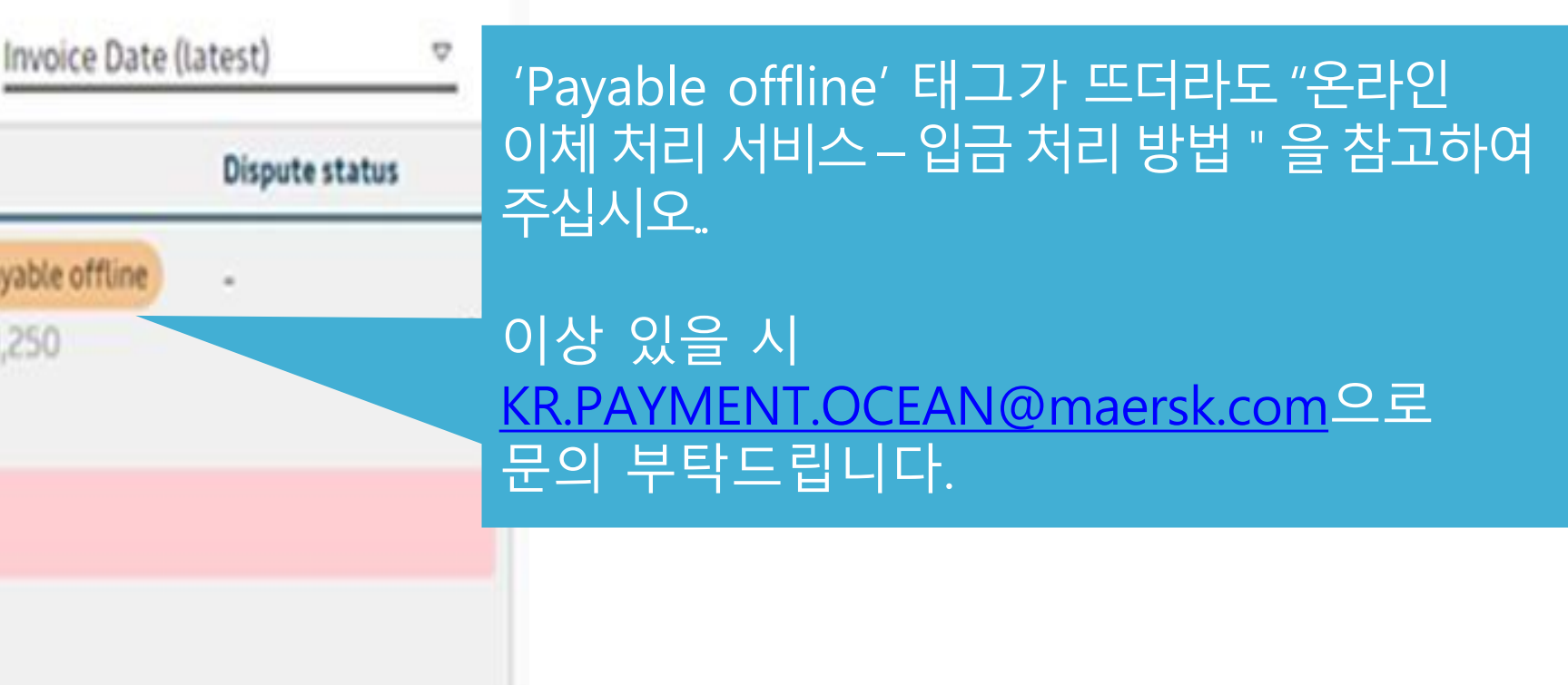

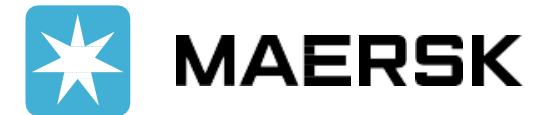

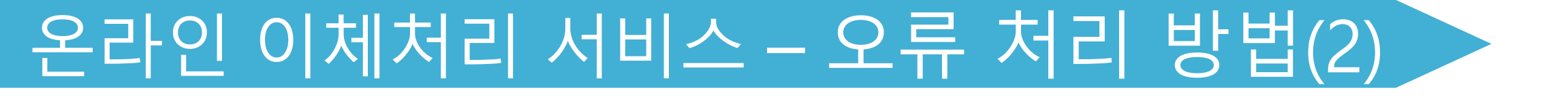

### ✓ 온라인 이체증 서비스가 적용되지 않는 경우

- Cross currency payment (인보이스상 화페단위와 일치하지 않는 경우. Ex) 인보이스상 USD금액을 KRW로 환율적용하여 지불).
- OFAC 국가(이란, 수단, 시리아, 북한, 쿠바) 송금건.
- 컨테이너 예치금 (Container deposit)

온라인이체증처리가적용되지않을시 (KR.Payment.Ocean@maersk.com) 로이체증송부바랍니다.

#### ✓ 인보이스 조회가 되지 않는 경우

- 아직 출항/입항일이 도래하지 않은 경우
- 잘못된 머스크 웹 페이지에 접속할 경우. (Maersk 웹사이트 주소: www.maersk.com)
- 대리업체가 로그인한 경우
- 계정정보에 해당하는 고객정보가 설정되어 있지 않을 경우.

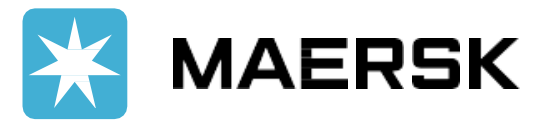

## 온라인 이체처리 서비스 – 오류 처리 방법(3)

### ✓ 입금 거절(Rejected) 수신한 경우

- Guidance 대로 제대로 입력하시지 않은 경우, 입금 거절 메일 수신 받으실 수 있습니다.
- "Rejected" 메일상의 내용 대로 수정하시어 웹에서 입금처리 요청 부탁드립니다.

이상 있으실 경우 <u>KR.Payment.Ocean@maersk.com</u> 문의 바랍니다.

| Fr | rom: Workflow System [rr   |
|----|----------------------------|
| S  | ent: Wednesday, Septem     |
| Τ¢ | o:                         |
| S  | ubject: RANo : 00200027    |
|    |                            |
| D  | ear Customer,              |
|    |                            |
| Y  | our Payment Remittance     |
| PI | lease find below rejectior |
|    |                            |
| 인  | ·녕하세요. 한국 머스크 재·           |
|    |                            |
| С  | ustomer No                 |
| С  | ustomer Name               |
| P  | ayemnt Advino : (          |
| T  | otal Paid Amount : 4,300.  |
| T  | otal Inv Amount :          |
| A  | gent name :                |
| P  | ayemnt Method:CHEQU        |
| С  | hq no/ Ref :               |

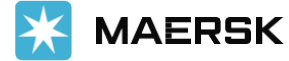

mailto:<u>CENFACTNOREPL@maersk.com</u>] nber 27, 2023 3:22 PM

700152201 Has been Rejected

0020002700152201 has been rejected.

n remarks:

무팀입니다. 실제 지불하셔야 하는 금액과 이체증 금액이 불일치하니 확인 부탁드립니다.

.00

ΙE

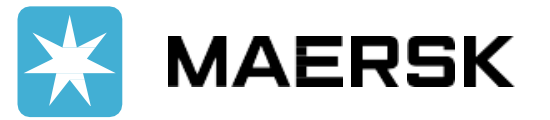